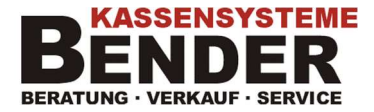

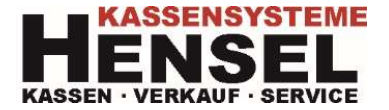

## ALLGEMEINE INFORMATION ZUR UMSTELLUNG DER MEHRWERTSTEUER VON

## 16% auf 19% bzw. 5% auf 7%

## DURATEC KASSENSYSTEME

- 1. Chefbediener Anmelden
- 2. Tagesbericht (ggf. Monatsbericht) ausdrucken
- 3. Taste Programm -> Stammdaten: Editieren -> Finanzen -> Steuern

In Zeile 1 Hauptsteuersatz von 16% auf 19% ändern

In Zeile 2 verminderten Steuersatz von 5% auf 7% ändern

4. Die Programmierung über in der Oberen Rechten Ecke) verlassen. Speichern der Programmierung mit

## Wichtiger Hinweis:

Je nach Kassenmodell und Softwareversion kann diese Beschreibung abweichen. Hierfür wird keinerlei Haftung übernommen.